T: Internetowe usługi informacyjne.

## Zadanie 4.2

Uwaga: x to numer w dzienniku.

1. **Połącz kolejno według schematu** (sieć wewnętrzna to ustawienie karty sieciowej w przypadku realizacji zadania w Oracle VM VirtualBox)

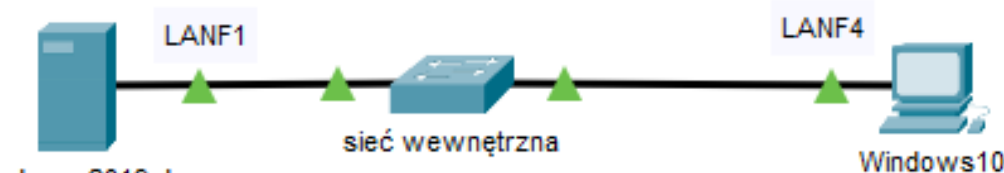

Windows 2019 dc

## 2. W systemie Windows 2019 dc skonfiguruj

- A. pierwszy interfejs sieciowy serwera według zaleceń:
  - a. nazwa połączenia: LANF1
  - b. adres IP: 192.168.100.2/24
  - c. brama domyślna: 192.168.100.1
  - d. serwer DNS: 192.168.100.1
- B. na serwerze usługę FTP z dostępem anonimowym na domyślnym porcie. Po anonimowym zalogowaniu się do serwera FTP ze stacji roboczej powinien być możliwy dostęp w trybie "do odczytu" do kopii pliku inf07.txt zawierającego Twoje imię i nazwisko a w drugiej linii słowo Windows, znajdującego się w katalogu dane-do-ftp (folder dane-do-ftp zlokalizuj na pulpicie administratora) pod adresem ftp.windypliki.com.
- C. na serwerze usługę DNS uwzględniając, że:
  - a. rekord A serwera DNS ma być tak skonfigurowany, aby nazwa ytka1.pl była skierowana na adres serwera, a nazwa olobo.org na adres IP 123.123.123.123.

b. nieobsłużone zapytania przez DNS mają być kierowane dalej, pod adres 144.244.149.1.

# 3. W Windows10

- 1) ustaw nazwę komputer ustaw na kompx
- 2) ustaw interfejs sieciowy według poniższych zaleceń:
  - a) nazwa połączenia: LANF4
  - b)adres IP: 192.168.100.4/24
  - c) brama domyślna: 192.168.100.2
  - d)serwer DNS: 192.168.100.2
- 3) skonfiguruj tak aby przeglądarka wyświetlała zawartość serwerów www pod adresami a)ftp://mojawinda.pl – serwer Windows b)ftp://mojpingwin.pl – serwer Linux
- używając polecenia ping, sprawdź komunikację stacji roboczej Windows 10 z Ubuntu 20 serwer i Windows 2019
- 5) z pulpit konta Administrator wyślij na serwery FTP plik desktop.ini
- 6) ustaw w systemie możliwość dokonywania inspekcji zdarzeń systemowych zakończonych wyłącznie niepowodzeniem
- 7) zezwól grupie Goście na logowanie do systemu za pomocą pulpitu zdalnego
- utwórz folder C:\testy i zmień uprawnienia do tego folderu tak, aby wszyscy obecni i nowi użytkownicy komputera należący do grup: Administratorzy oraz Użytkownicy mieli jedynie prawo do odczytu i wykonania

9) zmień uprawnienia dla użytkownika tester w taki sposób, aby miał pełne prawa do folderu testy

10) zmień kompozycję okna aplikacji cmd.exe:

a) rozmiar znaków 10x18 b) rozmiar okna 80x40 c) czarny kolor tekstu d) biały kolor tła ekranu

UWAGA: Po wykonaniu powyższego polecenia zgłoś, przez podniesienie ręki, gotowość do przeprowadzenia ponownego sprawdzenia komunikacji. Sprawdzenie wykonaj w obecności prowadzącego zajęcia.

#### Schemat samooceny do ćwiczenia:

Uwaga: x to numer w dzienniku

- Wykonane połączenie urządzeń (karta sieciowa ustawiona odpowiednio "Podłączona do": Sieć wewnętrzna (Windows 2019 dc) | Sieć wewnętrzna (Windows 10) Razem - 2 pkt
- 2. W systemie Windows 2019 dc A. pierwszy interfejs sieciowy: a. nazwa połączenia: LANF1 - 1 b. adres IP: 192.168.100.2/24 - 2 c. brama domyślna: 192.168.100.1 - 1 d. serwer DNS: 192.168.100.1 - 1 Razem - 5 pkt B. na serwerze jest usługa FTP - 2 dostępem anonimowym - 1 na domyślnym porcie - 1 ze stacji roboczej po anonimowym zalogowaniu się do serwera FTP jest dostęp w trybie "do odczytu" do kopii pliku inf07.txt - 2 kopia pliku inf07.txt zawiera Twoje imię i nazwisko - 1 kopia pliku inf07.txt w drugiej linii słowo Windows - 1 kopia pliku inf07.txt znajduje się w katalogu dane-do-ftp - 1 folder dane-do-ftp jest na pulpicie administratora - 1 folder dane-do-ftp udostępniony pod adresem ftp.windypliki.com - 1 Razem - 11 pkt C. na serwerze jest usługa DNS - 2 a. rekord A serwera DNS ytka1.pl skierowany na adres serwera - 1 nazwa olobo.org skierowana na adres IP 123.123.123.123 - 1 b. nieobsłużone zapytania kierowane pod adres 144.244.149.1 - 1 Razem - 5 pkt 3. W Windows10 1) nazwa komputer kompx - 1 2) interfejs sieciowy: a) nazwa połaczenia: LANF4 - 1 b) adres IP: 192.168.100.4/24 - 2 c) brama domyślna: 192.168.100.2 - 1

d) serwer DNS: 192.168.100.2 - 1 Razem - 6 pkt 3) przeglądarka wyświetla zawartość serwerów www pod adresami a) ftp://mojawinda.pl - server Windows - 1 b) ftp://mojpingwin.pl – serwer Linux – 1 4) poleceniem ping sprawdzona komunikacja z Windows 2019 dc - 1 Razem - 3 pkt 5) z pulpit konta Administrator wysłano na serwery FTP plik desktop.ini - 2 6) ustawiona w systemie możliwość dokonywania inspekcji zdarzeń systemowych zakończonych wyłącznie niepowodzeniem - 1 7) grupa Goście ma zezwolenie na logowanie do systemu za pomocą pulpitu zdalnego - 1 Razem - 4 pkt 8) jest C:\testy - 1 uprawnienia do C:\testy ustawione tak aby wszyscy obecni i nowi użytkownicy komputera należący do grup: Administratorzy oraz Użytkownicy mają jedynie prawo do odczytu i wykonania - 4 9) uprawnienia dla użytkownika tester ma pełne prawa do folderu C:\testy - 2 Razem - 7 pkt 10) kompozycja okna aplikacji cmd.exe: a) rozmiar znaków 10x18 - 1 b) rozmiar okna 80x40 - 1 c) czarny kolor tekstu - 1 d) biały kolor tła ekranu - 1 Razem - 4 pkt

### Razem 49 pkt